**Clientes East Rio Hondo Water District :** 

## Como registrarse y pagar Tu facture en la aplicación movíl de PSN

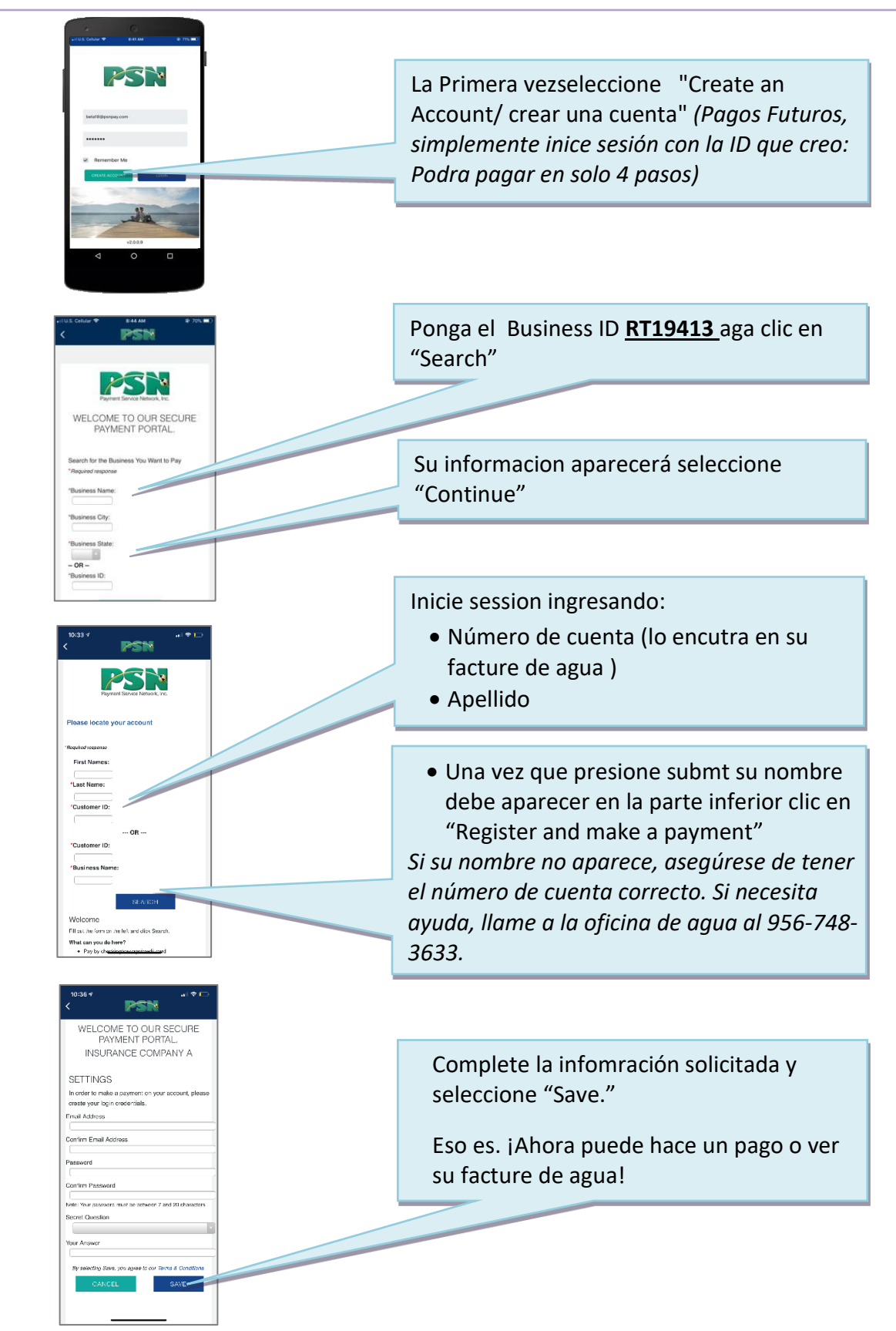

Si tiene preguntas sobre el monto de su facture o su número de cuenta, llame a la oficina de agua al 956-748-3633.

Δ

Si tiene preguntas sobre Como pagar o ver su Facturas en línea, llame a PSN al 866.917.7368.